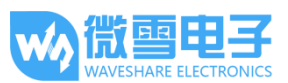

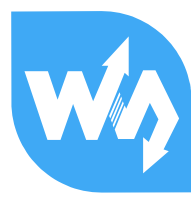

# USB TO RS232/485/TTL 用户手册

# 产品概述

## 简介

USB TO RS232/485/TTL 是一款工业级 USB 转 RS232/485/TTL 隔离型转换器,采用原装 FT232RL,内置电源隔离、ADI 磁耦隔离和 TVS 等保护电路,铝合金外壳设计。

USB TO RS232/485/TTL 操作简单,零延时自动收发转换,具有通信速度快、稳定、可靠、 安全等特点,可适用于各种通信要求较高的工控设备或应用。

### 产品特性

- 支持 USB 转 RS232、USB 转 RS485、USB 转 TTL(UART)通信
- 采用原装 FT232RL, 高速通信稳定、可靠、兼容性好
- 板载一体式电源隔离,可提供稳定的隔离电压,隔离端无须额外供电
- 板载一体式 ADI 磁耦隔离,可进行信号隔离,可靠性高、抗干扰强、功耗低
- 板载 TVS(瞬态电压抑制管),可有效抑制电路中的浪涌电压和瞬态尖峰电压,防雷防静电
- 板载自恢复保险丝和保护二极管,可确保电流和电压稳定输出,防过流过压,抗冲击能力

强

- 板载零延时自动收发转换电路,确保 USB 端与不同接口能快速稳定通信、互不干扰
- 板载 TTL 串口 3.3V 和 5V 电平转换电路,用户可通过开关切换 TTL 通信电平
- 铝合金外壳,氧化磨砂处理,CNC 数控开孔,牢固耐用、工艺精美
- 外置3个LED指示灯,方便查看电源和信号收发状态

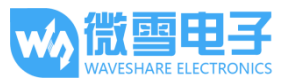

● 高品质 USB-B 和 RS232 接口材料, 插拔顺畅, 坚固可靠

#### 产品参数

- 产品类型:工业级光电隔离型转换器
- 通信速率: 300-921600bps
- 主机接口: USB
- 设备接口: RS485/RS232/TTL
- USB 接口:
  - 工作电平: 5V
  - 接口形式: USB-B 型接口
  - 接口保护: 200mA 自恢复保险丝, 隔离输出
  - 传输距离:约5米
- RS485 接口:
  - 接口形式:接线端子
  - 接口引脚: A+、B-、GND
  - 方向控制:硬件自动判别和控制数据传输方向
  - 接口保护:提供 600W 防雷、浪涌和 15KV 静电保护(预留 120R 平衡电阻焊盘)
  - 传输距离:约1200米
  - 传输模式: 点对多(至多 32 个节点, 16 个节点以上建议加中继器)
- RS232 接口:
  - 接口形式: DR9 公口
  - 接口保护: TVS 管保护, 浪涌和静电保护
  - 传输距离:约15米

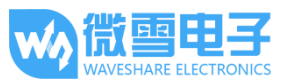

- 传输模式:点对点
- TTL(UART)接口:
- 工作电平: 3.3V 或 5V
- 接口形式:接线端子
- 接口引脚: TXD、RXD、GND
- 接口保护:提供钳位保护二极管,防过压负压,抗冲击干扰
- 传输模式: 点对点
- 指示灯:
  - PWR: 电源指示灯, 接入 USB, 检测到电压则亮红灯
  - TXD:发送指示灯,有数据从 USB 口发出时亮绿灯
  - RXD:接收指示灯,有数据从设备接口发回时亮蓝灯
- 使用环境:
  - 温度范围: -15℃ ~ 70℃
  - 湿度范围: 5%RH ~ 95%RH
- 操作系统: Windows 10 / 8.1 / 8 / 7 / XP

备注: RS485 (板载预留 120R 平衡电阻焊盘, 客户可以根据通讯数量考虑是否加入, 建议在起

止端加入也就是主机和最后一个设备上面各加一个 120Ω的匹配电阻。)

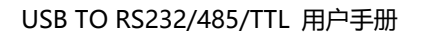

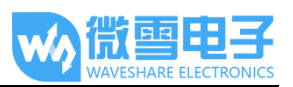

# 目录

| 产品概述       |  |
|------------|--|
| 简介1        |  |
| 产品特性1      |  |
| 产品参数2      |  |
| 软件安装       |  |
| USB 驱动安装5  |  |
| 硬件测试       |  |
| RS232 测试9  |  |
| 接口说明9      |  |
| RS485 测试11 |  |
| TTL 测试12   |  |

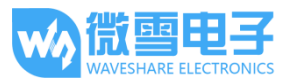

## 软件安装

USB 驱动安装

正常情况下接入电脑后,系统会自动提示安装驱动,如果说接入设备之后,无法正常通信,并且

在设备管理器里面设备带有黄色感叹号的话,需要手动安装一下驱动。

1. 设备通过 USB 线连接到电脑, 查看设备管理器, 串口号带有黄色感叹号, 说明驱动未安装;

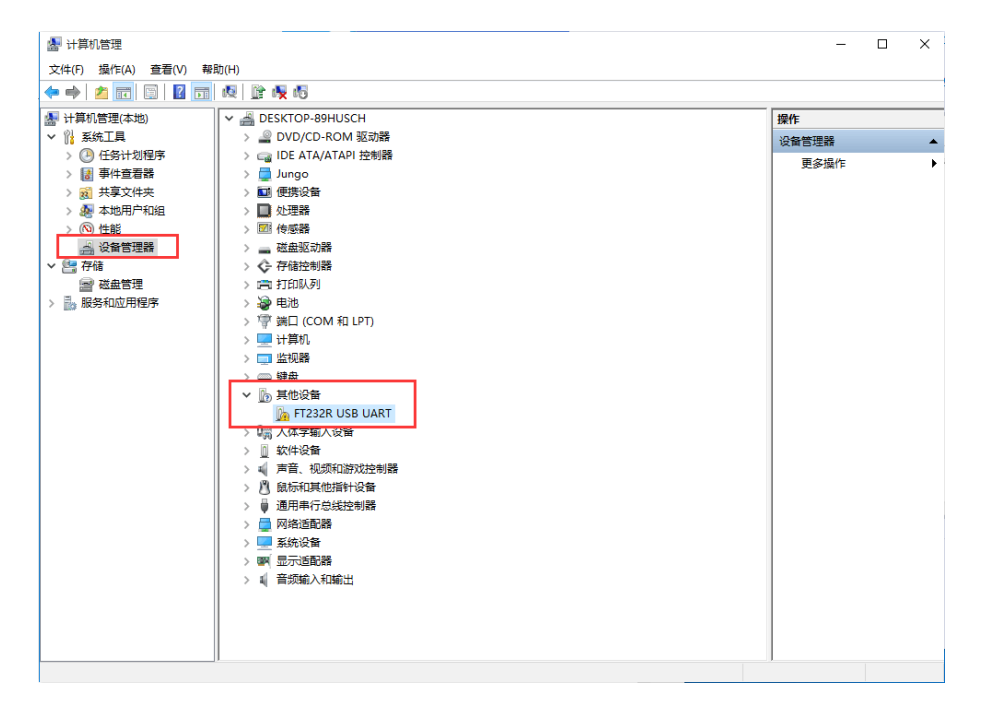

2. 到微雪百科,找到相应产品界面,下载驱动。

http://www.waveshare.net/wiki/USB TO RS232/485/TTL

3. 下载之后, 解压, 并且双击打开安装程序

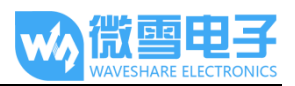

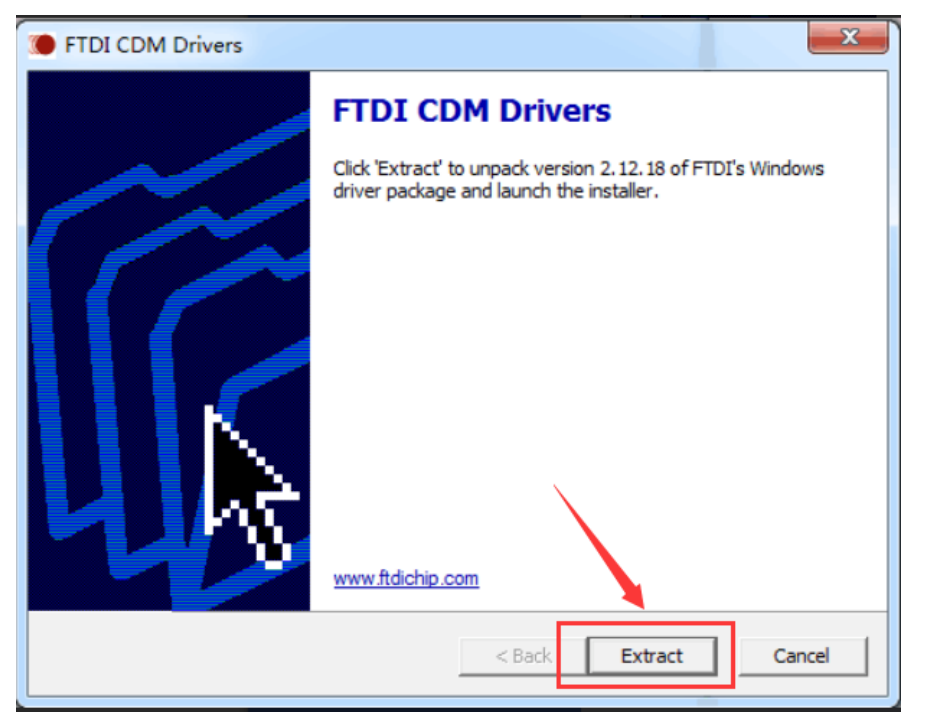

4. 点击 Extract:

| 设备驱动程序安装向导 | ALC: ALC: ALC: ALC: ALC: ALC: ALC: ALC:  |
|------------|------------------------------------------|
|            | 欢迎使用设备驱动程序安装向导!                          |
|            | 此向导帮助您安装软件驱动程序。没有这些驱动程<br>序,有些计算机设备无法运行。 |
|            |                                          |
|            | 更继续,请单击"下 <u>一</u> 步"。                   |
|            | 3000, MTH 1. 2                           |
|            | < 上一步 (B) 下一步 (B) > 取消                   |

5. 点击下一步:

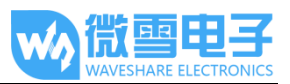

| 设备驱动程序安 | 装向导                                                                                                    |
|---------|----------------------------------------------------------------------------------------------------|
| 许可协议    |                                                                                                    |
| Ŕ       | 要继续,请接受以下许可协议。 要阅读全部协议,请使用滚动条<br>或按 Page Down 键。                                                                                                    |
|         | IMPORTANT NOTICE: PLEASE READ CAREFULLY BEFORE<br>INSTALLING THE RELEVANT SOFTWARE:<br>This licence agreement (Licence) is a legal agreement<br>between you (Licensee or you) and Future Technology<br>Devices International Limited of 2 Seaward Place,<br>Centurion Business Park, Glasgow G41 1HH, Scotland (UK<br>Company Number SC136640) (Licensor or we) for use of<br>driver software provided by the Licensor (Software). |
| [       | <ul> <li>● 我接受这个协议(A)</li> <li>─ 我不接受这个协议(D)</li> </ul>                                                                                                    |
|         | < 上一步 (B) 下一步 (B) > 取消                                                                                                    |

6. 勾选我接受这个协议(A),再点击下一步:

| 设备驱动程序安装向导                                                                                                    |    |
|----------------------------------------------------------------------------------------------------|----|
| 正在安装驱动程序                                                                                                    | A. |
|                                                                                                    |    |
| 》 》 </td <td></td> |    |
| 〈上一歩 (8) 下一歩 (8) 〉                                                                                                    | 取消 |

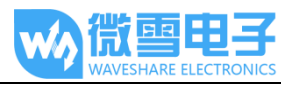

|   | 正在完成设备驱动                                                                 | 程序安装向导                     |
|---|--------------------------------------------------------------------------|----------------------------|
|   | 此计算机上成功地安装了此                                                             | 北驱动程序。                     |
|   |                                                                          |                            |
|   | 驱动程序名                                                                    | 状态                         |
| - | <ul> <li>✓ FTDI CDM Driver Pa.</li> <li>✓ FTDI CDM Driver Pa.</li> </ul> | ····· 设备已更新<br>····· 设备已更新 |
|   | < 上一步 0                                                                  | 8) 完成 取消                   |

7. 点击完成,此时查看计算机设备管理器,可以看到端口号已经可以正常使用。

| 文件(F) 操作(A) 查看(V) 帮助(H)                                                                                                    |                                       |
|----------------------------------------------------------------------------------------------------|---------------------------------------|
|                                                                                                    |                                       |
|                                                                                                    | <mark>操作<br/>设备管理器 ▲</mark><br>更多操作 → |
| <ul> <li>              ▲ 「 新 和 印         </li> <li>             ▲ 「 新 和 印</li> </ul> <li>             ▲ 「 新 和 印</li> <li>             ▲ ● ● ● ● ● ● ● ● ● ● ● ● ●</li> |                                       |

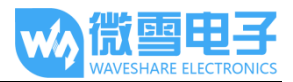

## 硬件测试

RS232 测试

接口说明

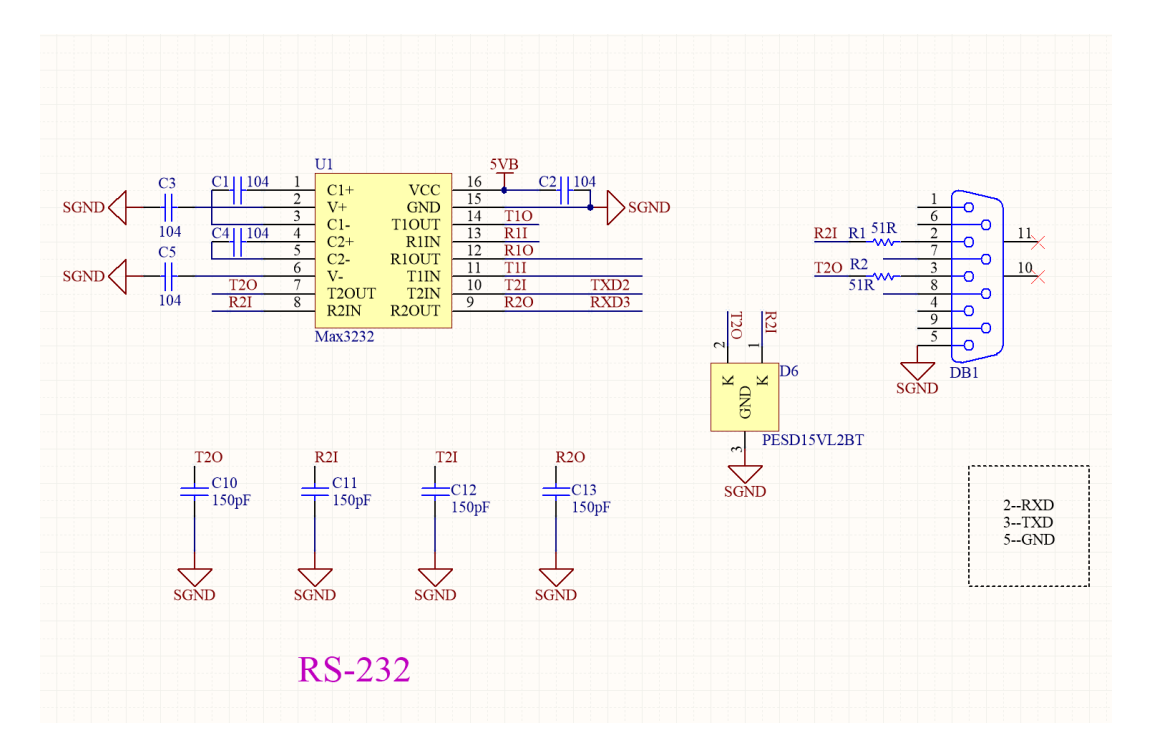

分别将 USB to RS233/485/TTL 的 USB 接口和 RS232 接口接到电脑上面,电脑端打开两个串口助手软件,选择好对应的串口号(查看设备管理器)。设置好相同的波特率,进行收发测试,如下图:

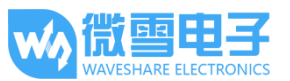

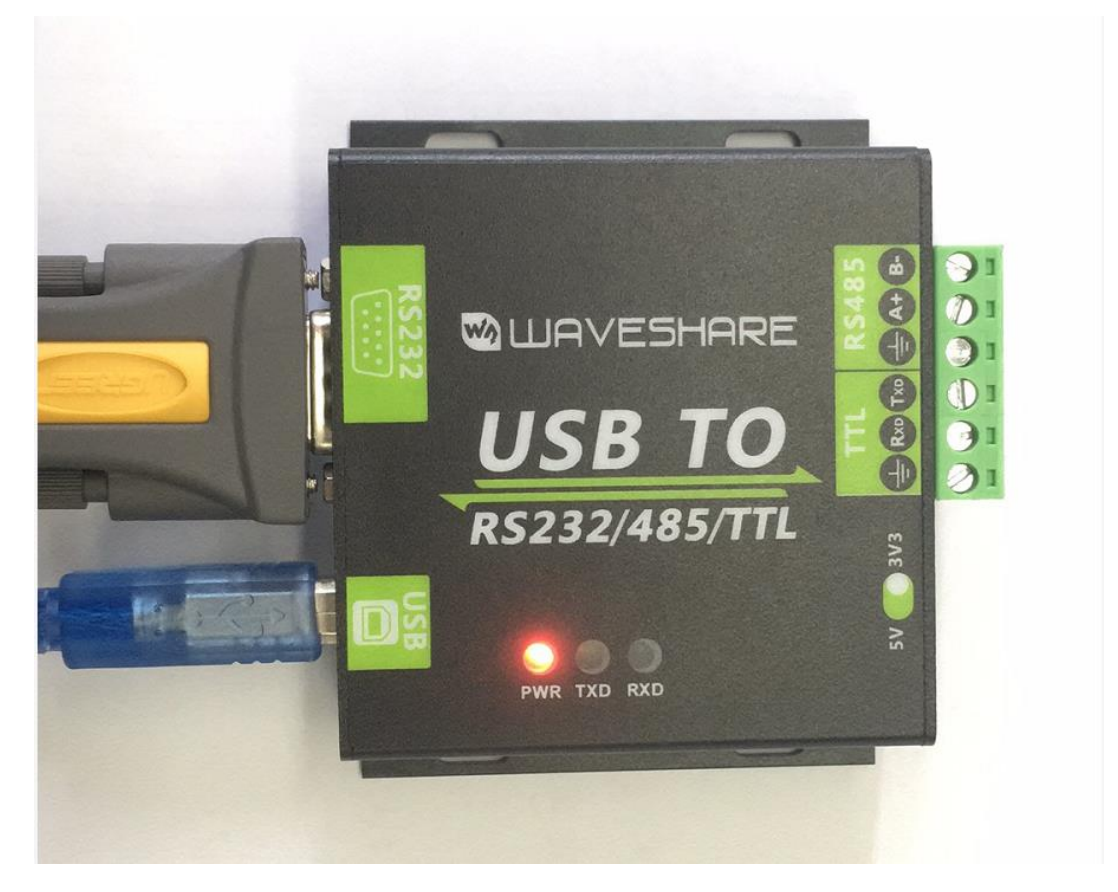

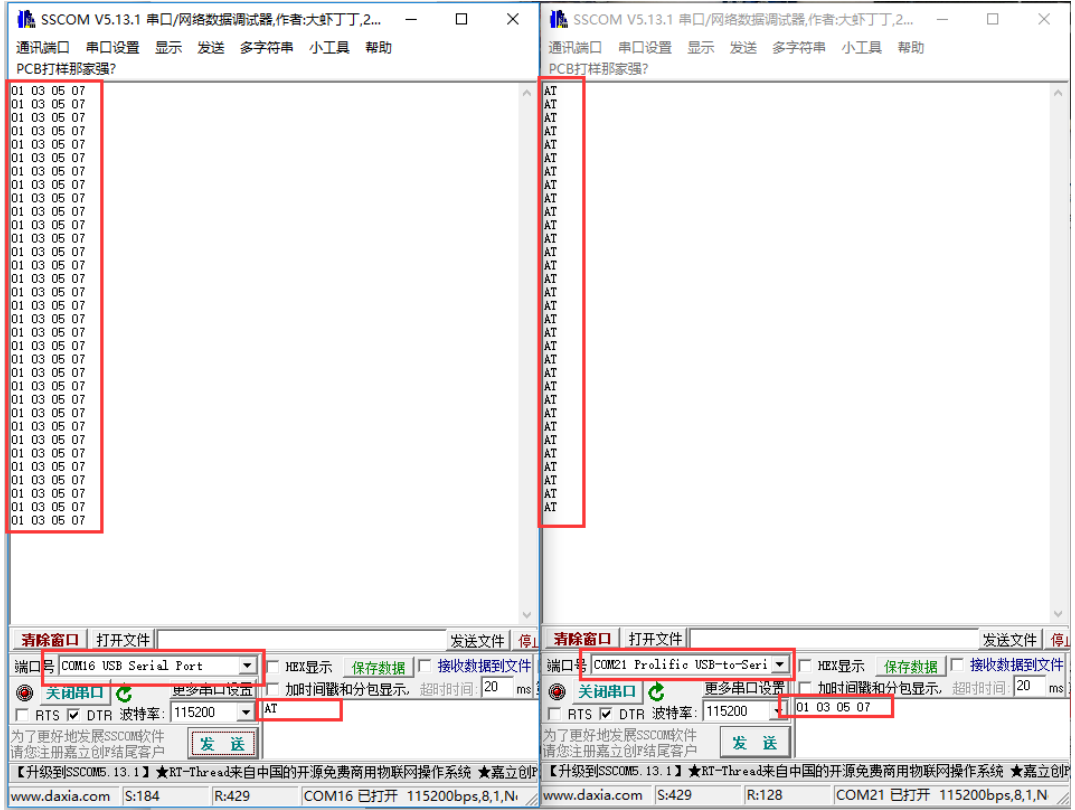

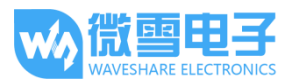

#### RS485 测试

将 USB TO RS232/485/TTL 和目标板通过杜邦线,将 A-->A 和 B-->B 相连,在电脑端打开两 个 SSCOM 串口调试助手,打开对应的端口号,设置相同的波特率,点击定时发送,可以正常 收和发,如下图所示: (备注 RS485 Board,发送信号需将 RSE 引脚电平拉高,接收需将引脚电 平置低)

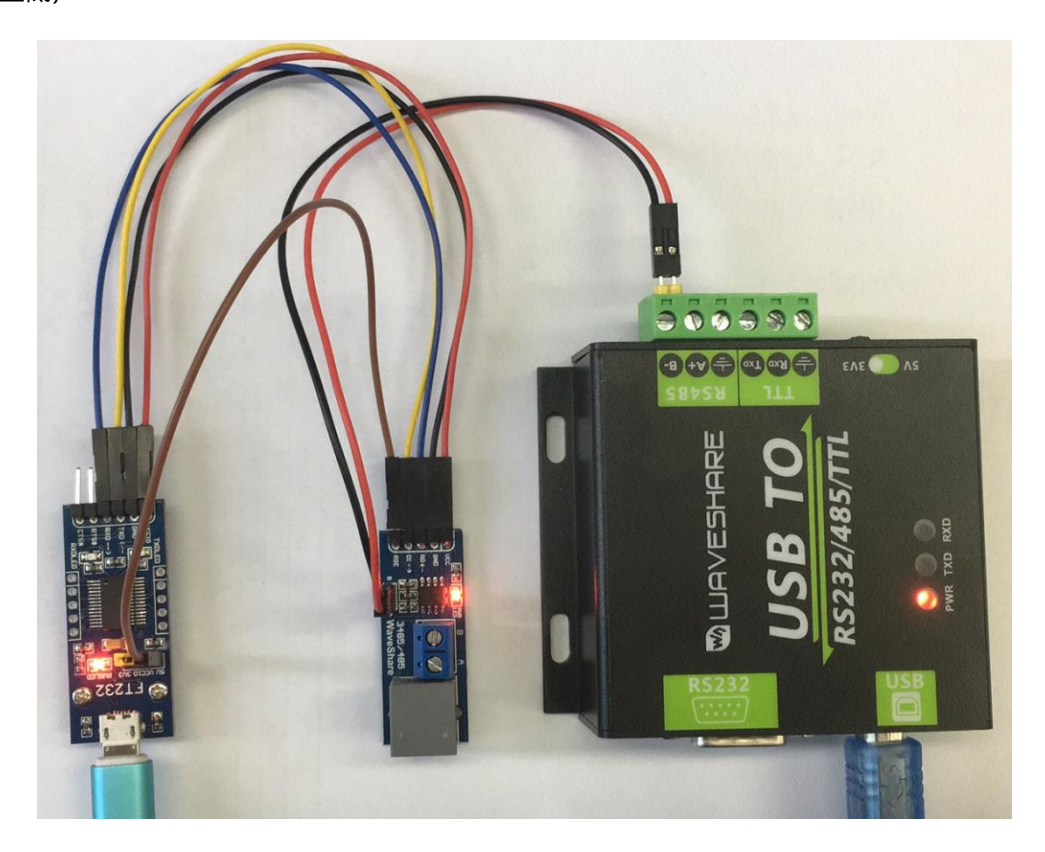

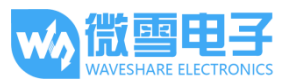

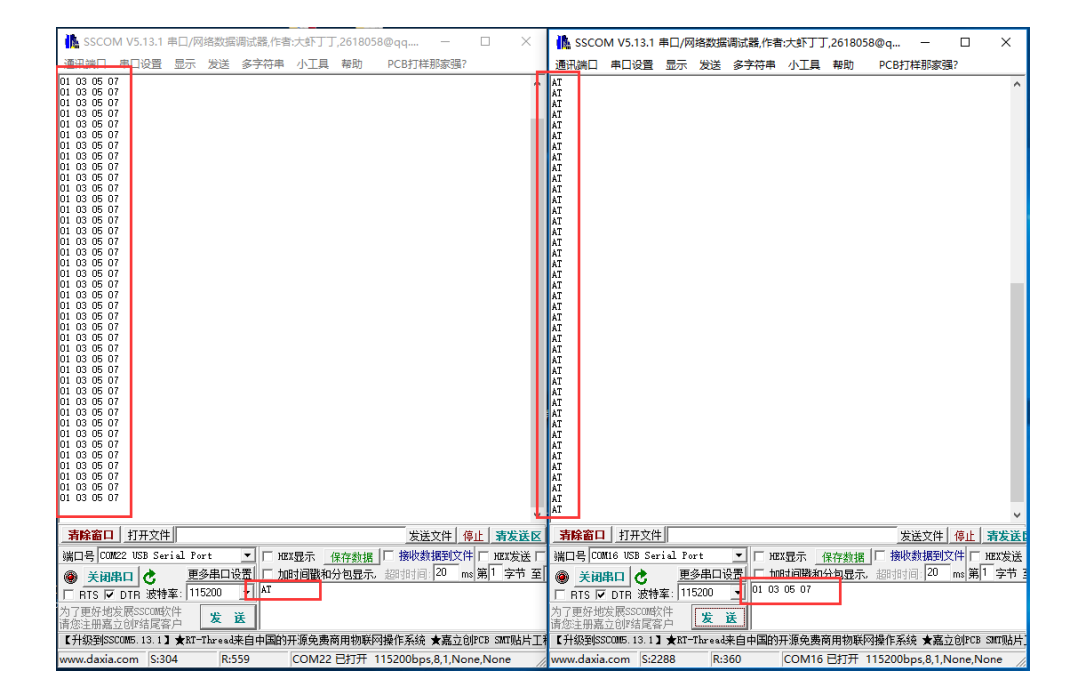

#### TTL 测试

USB TO RS232/485/TTL 用户手册

将 USB TO RS232/485/TTL 和目标板通过杜邦线相连,在电脑端打开两个 SSCOM 串口调试助

手,打开对应的端口号,设置相同波特率,点击定时发送,可以正常返回,如下图所示:

# USB TO RS232/485/TTL 用户手册

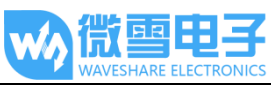

| 🌇 SSCOM V5.13.1 串口/网络数据调试器,作者:大虾丁丁,2 🗆 🗙              | 🥵 SSCOM V5.13.1 串口/网络数据调试器,作者:大虾丁丁,26 🛛 🗙                |
|-------------------------------------------------------|----------------------------------------------------------|
| 通讯端口 串口设置 显示 发送 多字符串 小工具 帮助                           | 通讯端口 串口设置 显示 发送 多字符串 小工具 帮助                              |
| PCB打样那家强?                                             | PCB打样那家强?                                                |
| A                                                     | AT AT AT AT AT AT AT AT AT AT AT AT AT A                 |
| 清除窗口 打开文件 发送文件 停止                                     | 清除窗口 打开文件 发送文件 停止                                        |
| 端口号 COM16 USB Serial Port 🗾 HEX显示 保存数据 🗆 接收数据到文件      | 端口号 COM22 USB Serial Port 🔽 🗖 HEX显示 _ 保存数据 🗌 接收数据到文件     |
| ● 关闭串口 C 更多串口设置 加时间戳和分包显示、超时时间: 20 ms 1               | ● 关闭串口 C 更多串口设置 □ 加时间戳和分包显示,超时时间: 20 ms                  |
| □ RTS I DTR 波特率: 115200 - AT                          | □ RTS I DTR 波特率: 115200 - 101 03 05 07                   |
| 为了更好地发展SSCOM软件<br>请您注册嘉立创非结尾客户                        | 为了更好地发展SSCOM软件<br>请您注册嘉立创F结尾客户 发送                        |
| 【升级到SSCOM5.13.1】★RT-Thread来自中国的开源免费商用物联网操作系统 ★嘉立创P    | 【升级到SSCOM5.13.1】★RT-Thread来自中国的开源免费商用物联网操作系统 ★嘉立创P       |
| www.daxia.com S:0 R:793 COM16 已打开 115200bps,8,1,Nr // | www.daxia.com S:1053 R:192 COM22 已打开 115200bps,8,1,No // |
|                                                       |                                                          |

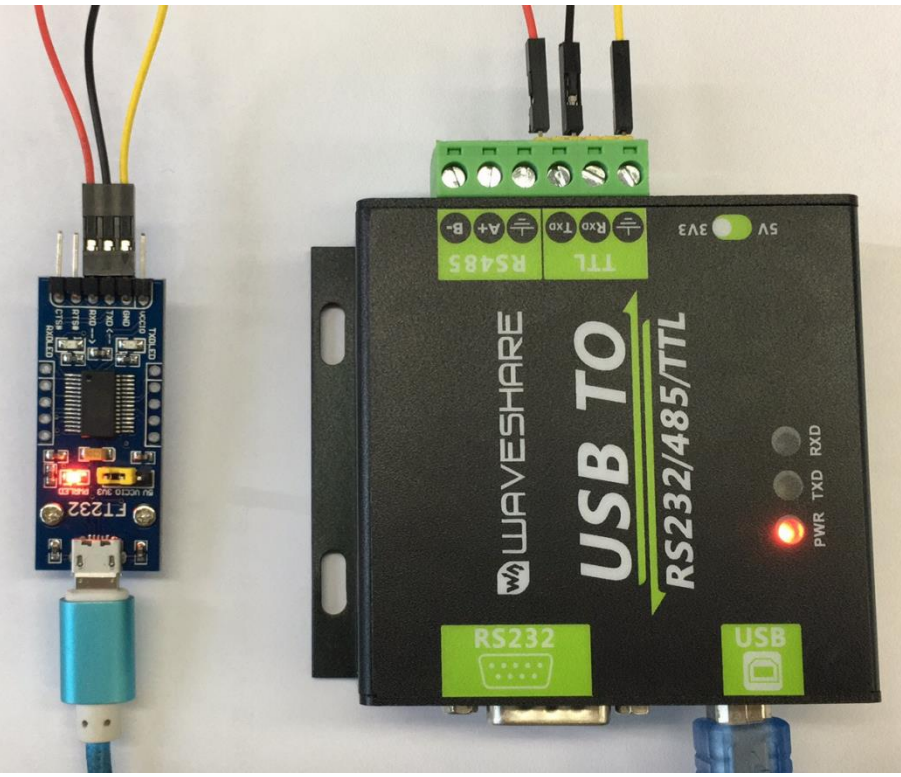